## How to reprint the shipping label for Transfer Orders

1. Open up NAV "HomeOffice Recieving" and go to Transfer order – From.

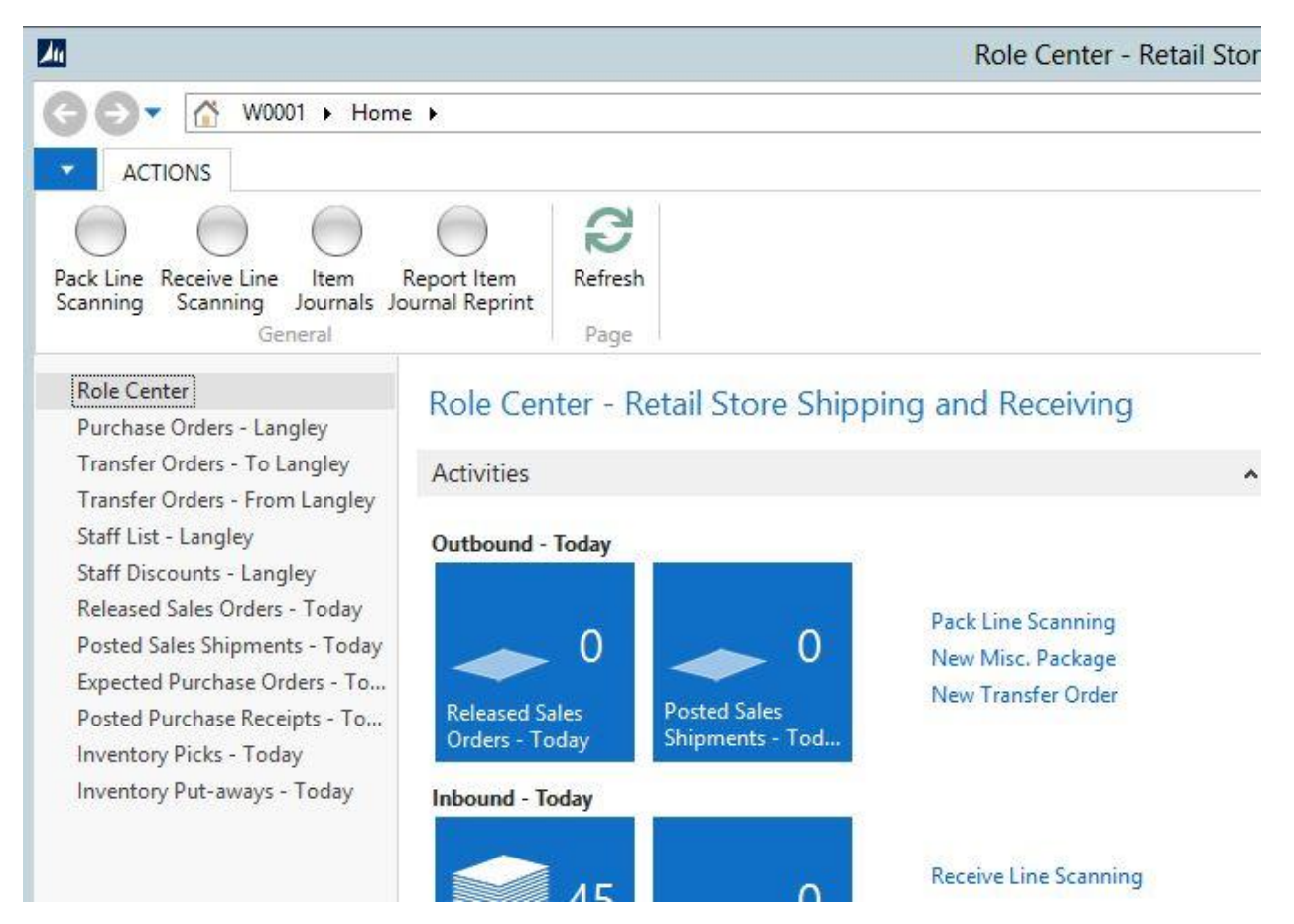

2. Select the Transfer Order that you need to reprint the label for. Look at the Last Shipment column. Write down the number that you see in that column.

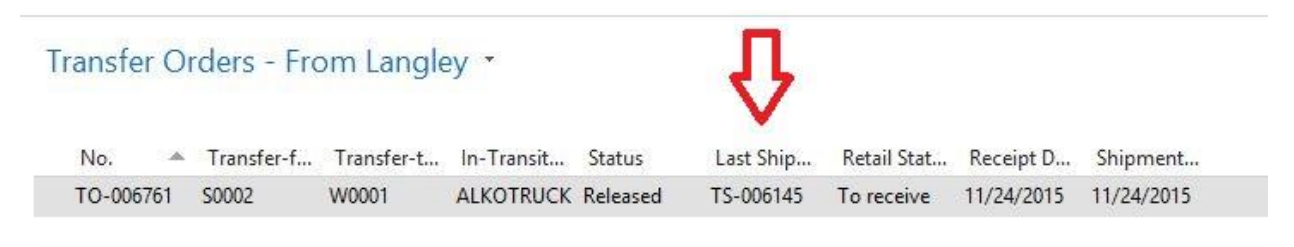

3. In the top right hand corner of NAV in the search field type in Transfer Shipments and select Posted Transfer Shipments when it comes up.

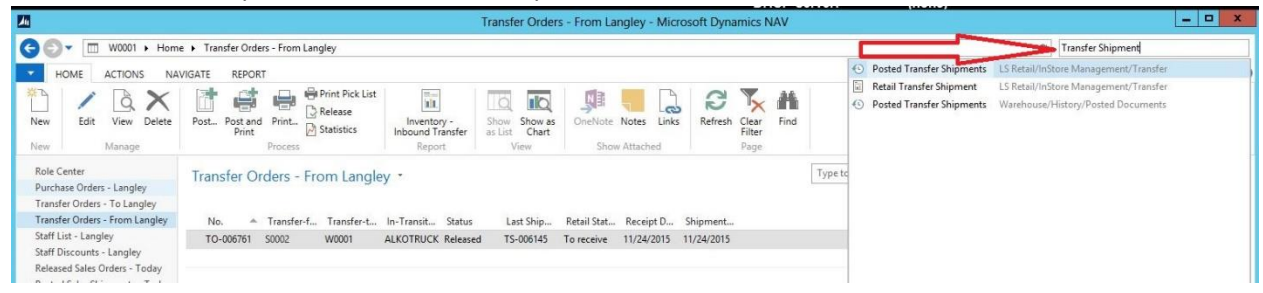

4. Once at the Transfer Shipment list type in the Transfer shipment number that you wrote down from before in the filter box and make sure the filter is set to No.

| Posted Transfer Shipments • |           |            |            |           | No. 👻   →          | ~ |
|-----------------------------|-----------|------------|------------|-----------|--------------------|---|
|                             |           |            |            |           | No filters applied |   |
| l                           | No. 🔺     | Transfer-f | Transfer-t | Posting D |                    | ^ |
| l                           | TS-000007 | W0001      | S0003      | 2/17/2015 |                    |   |
| l                           | TS-000008 | W0001      | S0003      | 2/17/2015 |                    | = |
| l                           | TS-000009 | W0001      | S0003      | 2/17/2015 |                    | - |
| l                           | TS-000010 | W0001      | S0003      | 2/17/2015 |                    | - |
| I                           | TS-000011 | W0001      | S0003      | 2/17/2015 |                    |   |

5. Once your Transfer Shipment comes up double click on it to open it up:

|                                                                                                    |                        |                    |                           | Posted Transfer Shipments | ents - Microsoft Dynamics NAV |      |     |       |  |  |
|----------------------------------------------------------------------------------------------------|------------------------|--------------------|---------------------------|---------------------------|-------------------------------|------|-----|-------|--|--|
| S (2) ▼ (3) W0001 ▶ 1                                                                                                   | Departments 🕨 LS Retai | I 🕨 InStore Manage | ement 🕨 Transfer 🕨 Poster | d Transfer Shipments      |                               |      |     | e     |  |  |
| HOME ACTIONS                                                                                                    | NAVIGATE               |                    |                           |                           |                               |      |     |       |  |  |
| Edit View Delete Prin                                                                                                   | nt Navigate Statistics | Show as List View  | OneNote Notes Links       | Refresh Clear Find        |                               |      |     |       |  |  |
| Departments  LS Retail  Point Of Sale BackOffice Administration                                                         | Posted Tran            | Transfer-f Transf  | er-t Posting D            | rugu r                    |                               | 6145 | No. | • 🕵 • |  |  |
| <ul> <li>▶ Scheduler</li> <li>▶ Member Management</li> <li>▲ InStore Management<br/>Item</li> <li>₩orksheets</li> </ul> | 15-000145              | 50002 990001       | 11/24/2015                |                           |                               |      |     |       |  |  |

6. Once the Transfer shipment windows opens up go to Navigate and then click on E-Ship

|                                                                                                    |                                                       | Edit - Posted Transfer Shipmer                                        | nt - TS-006145           |                           |             |
|----------------------------------------------------------------------------------------------------|-------------------------------------------------------|-----------------------------------------------------------------------|--------------------------|---------------------------|-------------|
| HOME ACTIONS<br>HOME ACTIONS<br>Dimense<br>HOME ACTIONS<br>HOME Dimense<br>HOME ACTIONS<br>HOME ACTIONS<br>HOME ACTIONS<br>Dimense<br>HOME ACTIONS<br>Dimense<br>HOME ACTIONS<br>Dimense<br>HOME ACTIONS<br>HOME DIMENSE<br>HOME DIMENSE<br>HOME DIM | NAVIGATE                                              |                                                                       |                          | W0001-Production Alko     | Home Office |
| S-006145                                                                                                    |                                                       |                                                                       |                          |                           |             |
| General                                                                                                    |                                                       |                                                                       |                          | <ul> <li>Notes</li> </ul> |             |
| No.:<br>Transfer-from Code:<br>Transfer-to Code:<br>In-Transit Code:<br>Transfer Order No.:                                                                                                    | TS-006145<br>S0002<br>W0001<br>ALKOTRUCK<br>TO-006761 | Transfer Order Date:<br>Posting Date:<br>Store Code:<br>Channel Code: | 11/24/2015<br>11/24/2015 | Click here to create a n  | ew note.    |
| in <mark>es</mark>                                                                                                    |                                                       |                                                                       |                          | ^                         |             |
| 🔲 Line 🔹 樇 Find 🛛 Filter                                                                                                    | 🖏 Clear Filter                                        |                                                                       |                          |                           |             |
| Item No. Description                                                                                                    |                                                       | Quantity Unit of Mea Shipp                                            | ing Ti                   |                           |             |
| GREKHP-9000 HALLOWEE                                                                                                    | N NURSES TOPS                                         | 20 EA                                                                 |                          |                           |             |
| COS799HAL HALLOWEE                                                                                                    | N NURSES TOP                                          | 8 EA                                                                  |                          |                           |             |
| LAN475/129 NURSES PRI                                                                                                    | NT JACKET                                             | 1 EA                                                                  |                          |                           |             |
|                                                                                                    |                                                       | 6 54                                                                  |                          |                           |             |

7. Once you click on E-Ship a drop down box will appear with an option to select Packages. Click on Packages:

|                     |                         |           | Edit - Posted Transfer Sh |
|---------------------|-------------------------|-----------|---------------------------|
| HOME AC             | TIONS NA                | VIGATE    |                           |
|                     | ⊅ Dimension<br>○ E-Ship | s         |                           |
| Statistics Comments | Packages                |           |                           |
| Shipme              | nt                      |           |                           |
| TS-006145           |                         |           |                           |
| General             |                         |           |                           |
| No.:                |                         | TS-006145 | Transfer Order Date:      |

8. Once the Package windows opens up go to Actions and then click on Shipping Label. This will print out the label. Then you can close out of all of the windows.

| 411                               |                       |                          |                                                      | View -     | Posted Pack | ages            |   |
|-----------------------------------|-----------------------|--------------------------|------------------------------------------------------|------------|-------------|-----------------|---|
| НОМЕ                              | ACTIONS               | NAVIO                    | SATE                                                 |            |             |                 |   |
| Track Nav<br>Package<br>Functions | igate Shippir<br>Labe | ) Sto<br>Solution<br>Pri | d, Package Label<br>IC 128 L.L.I<br>-ID Label<br>int | ľ          |             |                 |   |
| Posted Pa                         | ckages *              |                          | Type to filte                                        | r (F3)   N | D.          | ▼ →             | ~ |
| No.                               | Mul Pac               | king                     | Shipping Ch                                          | Shipping   | Shipping    | External Tracki |   |
|                                   | 11/2                  | 4/2015                   |                                                      | OT         | STANDARD    |                 |   |